## 2024 Detail Instructions for Renewal Projects- Performance Section

This guide is to assist renewal projects as they prepare to complete the internal renewal program application (IRPA). The table of contents below provides the appropriate page numbers to assist in the review of data and response in the IRPA performance section.

Each section of the guide provides instructions, links, and screen shots for the appropriate steps in the process for obtaining and reviewing data.

# Contents

| Run your APR/CAPER Review Tool                                  | 2  |
|-----------------------------------------------------------------|----|
| Run your APR and Upload it to SAGE for Review                   | 2  |
| Renewal Application- APR Sections                               | 7  |
| HMIS Data Quality and Timeliness                                | 7  |
| Households and Persons in Programs for All Applicable Questions | 10 |
| Maintain or Exit to Permanent Housing                           | 11 |
| Exits to Homelessness                                           | 13 |
| Maintain or Increase Income                                     | 14 |
| Utilization                                                     | 17 |
| Survivors of Domestic Violence                                  | 18 |
| Severe Service Needs                                            | 18 |

Two options are available to your agency for the CoC Renewal Application's performance section. You can run a APR/CAPER Review tool OR use the Annual Performance Report (APR).

# Run your APR/CAPER Review Tool

Use <u>this HMIS guide</u> to pull the APR/CAPER Review Tool. Make sure you use the Make sure you use the appropriate time based on the following:

- For reviewing your project outcomes, you can use any applicable time period.
   a. For CoC renewal application it will be January-December of the previous year.
- The review tool is not what is submitted to HUD when you close-out so be careful to only use this to address data quality issues or for the purposes of the CoC Renewal application.

Go to the sections of this guide that review the performance questions applicable to your completion of the renewal application.

# Run your APR and Upload it to SAGE for Review

Use <u>this HMIS guide</u> to pull your Annual Performance Report (APR). Make sure you use the appropriate time based on the following:

- 3) For reviewing your project outcomes you can use any applicable time period.
   a. For CoC renewal application it will be January-December of the previous year.
- 4) Please note that your close-out time is likely to be different than this frame. Do not use your close-out report.

Go to SAGE: https://www.sagehmis.info/logon.aspx?ReturnUrl=%2f

You do not need a SAGE account to test your report.

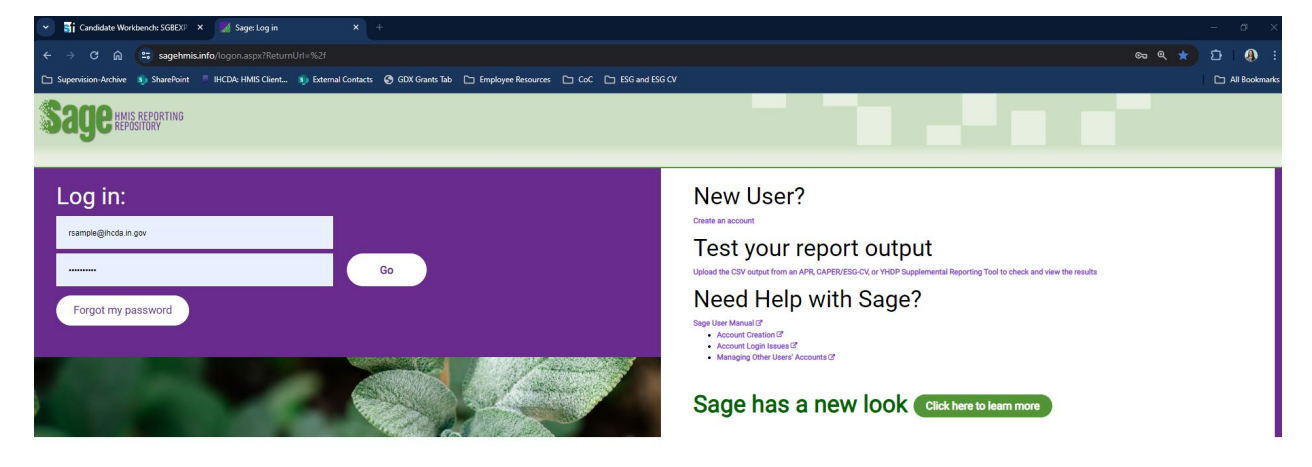

Click on "Test your report output" and go to this link: <u>https://demo.sagehmis.info/us/csvtest.aspx</u>

| < → C ⋒                                                                                                    | ttps://demo.sagehmisinfo/us/csvtest.aspx                                                                           |  |  |  |  |  |  |  |  |
|----------------------------------------------------------------------------------------------------|----------------------------------------------------------------------------------------------------|--|--|--|--|--|--|--|--|
| 🗅 Supervision-Archive                                                                                               | 🗊 SharePoint 👘 IHCDA: HMIS Client 🛐 External Contacts 🚱 GDX Grants Tab 🗀 Employee Resources 🎦 CoC 🗀 ESG and ESG CV |  |  |  |  |  |  |  |  |
| Sage HMIS REPORTING                                                                                                 |                                                                                                    |  |  |  |  |  |  |  |  |
| Please select a report that you wish to test from the dropdown list below:           Select A Report              v |                                                                                                    |  |  |  |  |  |  |  |  |

On the option to "Select a Report" drop-down to the appropriate option:

- 1) CoC programs with rental assistance or leasing: CSV-APR FY2024
- 2) CoC programs that were for coordinated entry services only: CSV-APR CE FY2024
- 3) For ESG CSV-CAPER FY2024

Once you select an option additional information should appear. Please review to make sure you upload correctly.

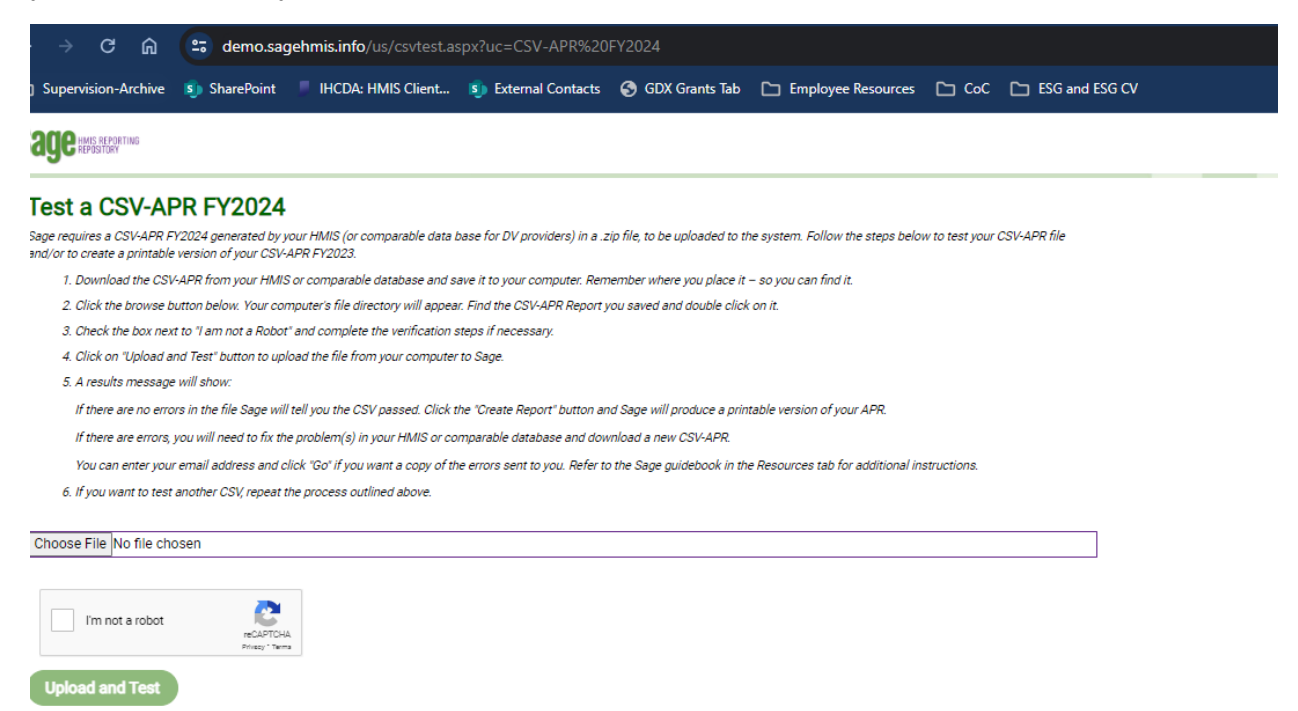

Locate the file you want to use from HMIS, and hit "open" when you're ready to upload.

| 🚱 Open                 |                                                   |                |                        | ×        |               |
|------------------------|---------------------------------------------------|----------------|------------------------|----------|---------------|
| ← → × ↑ 🖡 « INC        | )125L5H022213 - FY2022 (Cedars Hope I) → Closeout | √ Ū            | Search Closeout        | م        |               |
| Organize 👻 New folde   | r                                                 |                |                        |          |               |
| 🛫 shared (\\state.ir ^ | Name                                              | Date modified  |                        | Туре     | SG and ESG CV |
| 📜 2017 Summer I        | 🚹 Cedars Hope closeout zip                        | 3/26/2024 11:1 | 6 AM                   | Compress |               |
| 📜 2018 Intern Rep      |                                                   |                |                        |          |               |
| 📜 2018 Summer I        |                                                   |                |                        |          |               |
| 📜 2023 Intern Pre      |                                                   |                |                        |          |               |
| Accounting             |                                                   |                |                        |          | file          |
| ACCTMGMT               |                                                   |                |                        |          |               |
| Administration         |                                                   |                |                        |          |               |
| Benefits 2024          |                                                   |                |                        |          |               |
| 📒 Chief Board Cc       |                                                   |                |                        |          |               |
| 📜 Communicatic         |                                                   |                |                        |          |               |
| 📜 Community Pr         |                                                   |                |                        |          |               |
| Community Se           |                                                   |                |                        |          |               |
| 📜 Fair Housing Tr      |                                                   |                |                        |          |               |
| FINANCE                |                                                   |                |                        |          |               |
| 📜 First Home           |                                                   |                |                        |          |               |
| Foreclosure            |                                                   |                |                        |          |               |
| FranklinCovey          |                                                   |                |                        |          |               |
| Future Projects        |                                                   |                |                        |          |               |
| 📒 General Couns 🗸      | ٢                                                 |                |                        | >        |               |
| File na                | ame: Cedars Hope closeout zip                     | ~              | Compressed (zipped) Fe | older 🗸  |               |
|                        |                                                   |                | Open                   | Cancel   |               |
|                        |                                                   |                | open 🖡                 |          |               |

The file should appear in the "Choose File" field and you should select the box for "I'm not a robot" and hit "Upload and Test"

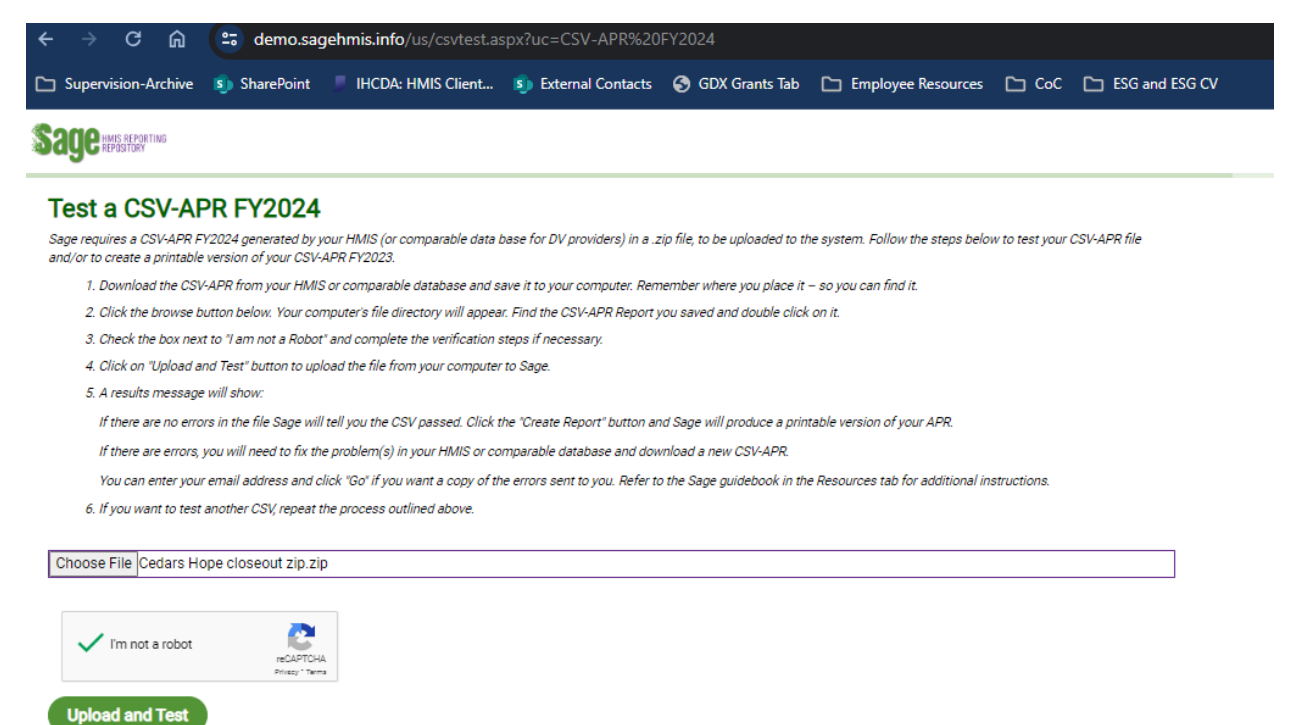

If the file was accepted it should provide a short report verification opportunity that lists out key information from the data you uploaded. If there is an error, then use the APR/CAPER Review Tool from the HMIS team to identify problems and correct them. You will need to download a new APR/CAPER after errors are corrected. Contact the Client Track Help Desk or DV Client Track Help Desk if you have questions.

| Supervision-Archive                                                                                                    | e 🤹 SharePoin                                                                         | t 🕴 IHCDA: HMIS Client                                          | . 🐞 Exter  | nal Contacts                 | GDX Grant                   | s Tab 📋 Employee Resour  | as ( <u>)</u> coc ( <u>)</u> 856a | and ESG CV             |        |         |                |                        |              |            |              |        |        |
|----------------------------------------------------------------------------------------------------|---------------------------------------------------------------------------------------|-----------------------------------------------------------------|------------|------------------------------|-----------------------------|--------------------------|-----------------------------------|------------------------|--------|---------|----------------|------------------------|--------------|------------|--------------|--------|--------|
| agensimm                                                                                                    |                                                                                       |                                                                 |            |                              |                             |                          |                                   |                        |        |         |                |                        |              |            |              |        |        |
| SV-APR FY2024 Te<br>The upload h<br>Review the Proje                                                                                                    | esting Results -<br>has passed all vali<br>ect identifiers and                        | 4/17/2024 9:37 AM<br>dations.<br>Report Validations, then click | Create Rep | ort'.                        |                             |                          |                                   |                        |        |         |                |                        |              |            |              |        |        |
| Q4a, Project Ident                                                                                                    | is the correct pr                                                                     | oject for the correct date r                                    | range      |                              |                             |                          |                                   |                        |        |         |                |                        |              |            |              |        |        |
| Organization C                                                                                                    | Organization Pr                                                                       | ciect name                                                      | Project    | HMIS Project                 | RRH                         | Coordinated Entry Access | Affiliated with a residential     | Project IDs affiliated | CoC    | Geocode | Victim Service | HMIS Software Name     | Report Start | Report End | Total Active | Total. | Active |
| Bightpoint (                                                                                                    | CAN Br                                                                                | ightpoint Cedars Hope                                           | 21942      | type                         | 3                           | Point                    | project/                          | with                   | IN-502 | 181014  | Folse          | ClientTrack by Eccovia | 2/1/2023     | 1/31/2024  | Cierta       | 17     | 1      |
| <ol> <li>Issamber of adults (ag</li> <li>Number of children (</li> <li>Number of children (</li> <li>Number of leavers</li> <li>Number of adult leav</li> <li>Number of adult leav</li> <li>Number of adult and</li> </ol> | ge 18 or over)<br>(under age 18)<br>with unknown age<br>vers<br>d head of household I | eavers                                                          |            | 17<br>17<br>0<br>4<br>4<br>4 | 17<br>0<br>0<br>4<br>4<br>4 |                          |                                   |                        |        |         |                |                        |              |            |              |        |        |
| 8. Number of stayers<br>9. Number of adult stay<br>10. Number of veterare                                                                                                    | yers<br>6                                                                             |                                                                 |            | 13<br>13<br>0                | 13<br>13<br>0               |                          |                                   |                        |        |         |                |                        |              |            |              |        |        |
| 11. Number of chronice<br>12. Number of youth un<br>13. Number of parentin                                                                                                    | ally homeless persor<br>nder age 25<br>ng youth under age 2                           | is<br>5 with children                                           |            | 15<br>0<br>0                 | 15<br>0<br>0                |                          |                                   |                        |        |         |                |                        |              |            |              |        |        |
|                                                                                                    | eads of household                                                                     | is of household                                                 |            | 16<br>0                      | 16<br>0                     |                          |                                   |                        |        |         |                |                        |              |            |              |        |        |

For CoC: When you review the testing results and there are no obvious errors, please check for the following:

- 1) Does the project name match the project you are reporting or reviewing?
- 2) Does the date range listed under "Report Start Date" and "Report End Date" match the timeframe you need to provide for close-out or outcome reporting?
- 3) Does the clients in "Total Active Clients" and "Total Active Households" line up with your expected enrollments?
- 4) If there are no problems above, check the report validations for any issues. If you find none, then go to "Step 3: Create the report if everything is correct" and "View Your Upload."

Your report will appear on a new page and start with "Q4a: Project Identifiers in HMIS" and continue through the other sections of the report. If you are closing out, look at the close-out report provided to you by the grant analyst and review the key questions and provide narrative if needed. If you're not sure you need to provide narrative, speak with the grant analyst before your report is due.

User the opportunity to "Print to PDF" from the Sage APR Report that has appeared on your page. Right click on the webpage where your APR report has appeared and select "Print" then use "Print to PDF" or "Save as PDF" option.

| report.aspx?                                                      | report=A                                 | PR%20F                                  | Y20248                  | Stparan                 | ns=334                          | 597                                             |                                 |               |               |                               | ĺ.                               |                         |                       |                            |                            |                   |                   |   |               |             |            |
|-------------------------------------------------------------------|------------------------------------------|-----------------------------------------|-------------------------|-------------------------|---------------------------------|-------------------------------------------------|---------------------------------|---------------|---------------|-------------------------------|----------------------------------|-------------------------|-----------------------|----------------------------|----------------------------|-------------------|-------------------|---|---------------|-------------|------------|
| 4/17/24, 12:12 PM<br>https://demo.sagehmi<br>Wed Apr 17 2024 09:4 | is.info/us/vepor<br>12:44 CMT0400        | Lasps?heportrJ<br>(Eastern Daylig       | APRN20FY3<br>(M Time)   | 2024&paran              | w=234597                        |                                                 |                                 |               | Sage          |                               |                                  |                         |                       |                            |                            |                   |                   | Î | Print         |             | 46 pages   |
| Sage                                                              | y114                                     |                                         |                         |                         |                                 |                                                 |                                 |               |               |                               |                                  |                         |                       |                            |                            |                   |                   |   | Destination   | Save as PDF | •          |
| Q04a: Projec                                                      | t identifiers                            | in HMIS                                 |                         |                         |                                 |                                                 |                                 |               |               |                               |                                  |                         |                       |                            |                            |                   |                   |   |               |             |            |
| Organization<br>Name                                              | Organization<br>ID                       | Project<br>Name                         | Project<br>ID           | HMES<br>Project<br>Type | Method<br>for<br>Tracking<br>FS | Affiliated<br>with a<br>residential<br>resident | Project<br>IDs of<br>efficience | CoC<br>Number | Geocode       | Victim<br>Service<br>Provider | HMIS<br>Software<br>Name         | Report<br>Start<br>Date | Report<br>End<br>Date | Total<br>Active<br>Clients | Total Active<br>Households | CSV<br>Exception? | Uph<br>via<br>emi |   | Pages         | All         | •          |
| Brightpoint<br>(CANI)                                             | CAN                                      | Brightpoint<br>Cedars<br>Hope<br>PSH(PS | 21942                   | 3                       |                                 |                                                 |                                 | IN-502        | 181014        | ۰                             | ClientTrack<br>by Eccevia<br>v20 | 2023-<br>02-01          | 2024-<br>01-31        | 17                         | 16                         | No                | No                |   | Layout        | Landscape   | •          |
| 005a: Repor                                                       | t Validations                            | Table                                   |                         |                         |                                 |                                                 |                                 |               |               |                               |                                  |                         |                       |                            |                            |                   |                   |   | More settings |             | ~          |
| Category                                                          |                                          |                                         |                         |                         | Cou                             | nt of Clients for                               | DQ Court                        | t of Clients  |               |                               |                                  |                         |                       |                            |                            |                   | -                 |   |               |             |            |
| Total Directory                                                   | d Desser Free                            |                                         |                         |                         |                                 |                                                 |                                 |               |               |                               |                                  |                         |                       |                            |                            |                   |                   |   |               |             |            |
| Total Number of Arts                                              | de (Ase 18 or 0                          |                                         |                         |                         |                                 |                                                 |                                 |               |               |                               |                                  |                         |                       |                            |                            |                   |                   |   |               |             |            |
| Number of Chi                                                     | ideen (Linder Ace                        | 10                                      |                         |                         |                                 |                                                 |                                 |               |               |                               |                                  |                         |                       |                            |                            |                   |                   |   |               |             |            |
| Number of Dec                                                     | none with Univer                         | and Area                                |                         |                         |                                 |                                                 |                                 |               |               |                               |                                  |                         |                       |                            |                            |                   |                   |   |               |             |            |
| Number of Law                                                     |                                          |                                         |                         |                         | -1                              |                                                 |                                 |               |               |                               |                                  |                         |                       |                            |                            |                   |                   |   |               |             |            |
| Number of Joh                                                     | dileavers                                |                                         |                         |                         | - 2                             |                                                 |                                 |               |               |                               |                                  |                         |                       |                            |                            |                   |                   |   |               |             |            |
| Number of July                                                    | at and Head of F                         | isosehold Lean                          |                         |                         |                                 |                                                 | 4                               |               |               |                               |                                  |                         |                       |                            |                            |                   |                   |   |               |             |            |
| Number of Star                                                    | vers                                     |                                         |                         |                         | 13                              |                                                 | 13                              |               |               |                               |                                  |                         |                       |                            |                            |                   |                   |   |               |             |            |
| Number of July                                                    | d Stevers                                |                                         |                         |                         | 13                              |                                                 | 13                              |               |               |                               |                                  |                         |                       |                            |                            |                   |                   |   |               |             |            |
| Number of Vet                                                     | erans                                    |                                         |                         |                         | 0                               |                                                 | 0                               |               |               |                               |                                  |                         |                       |                            |                            |                   |                   |   |               |             |            |
| Number of Chr                                                     | unically Homele                          | ss Persons                              |                         |                         | 15                              |                                                 | 15                              |               |               |                               |                                  |                         |                       |                            |                            |                   |                   |   |               |             |            |
| Number of You                                                     | nh Under Age 21                          |                                         |                         |                         | 0                               |                                                 | 0                               |               |               |                               |                                  |                         |                       |                            |                            |                   |                   |   |               |             |            |
| Number of Par                                                     | enting Youth Un                          | der Age 25 with                         | h Children              |                         | 0                               |                                                 | 0                               |               |               |                               |                                  |                         |                       |                            |                            |                   |                   |   |               |             |            |
| Number of Adu                                                     | at Heads of Hou                          | sehold                                  |                         |                         | 16                              |                                                 | 16                              |               |               |                               |                                  |                         |                       |                            |                            |                   |                   |   |               |             |            |
| Number of Chil                                                    | ld and Unknown                           | Age Heads of I                          | Household               |                         | 0                               |                                                 | 0                               |               |               |                               |                                  |                         |                       |                            |                            |                   |                   |   |               |             |            |
| Heads of Hous                                                     | eholds and Adu                           | t Stayers in the                        | Project 36              | 5 Days or N             | lore 1                          |                                                 | 1                               |               |               |                               |                                  |                         |                       |                            |                            |                   |                   |   |               |             |            |
| Effective 1/1/20<br>columns in orde                               | 123, this question<br>in to support calc | includes sepa<br>sulations in the       | rate colum<br>Aggregato | ns for totals<br>r.     | relevant to                     | the DQ questio                                  | ns and totals                   | relevant to t | he entire API | . Deta uploa                  | ided prior to 1/1/               | /2023 has I             | been bulk u           | pdated to                  | use the same to            | tals for both     |                   |   |               |             |            |
| https://demo.sapehr                                               | mis.infolus/rec                          | ort.aspx?rep                            | ort=APR F               | FY20248o                | arama=334                       | 1597                                            |                                 |               |               |                               |                                  |                         |                       |                            |                            |                   | 1/48              |   |               |             |            |
|                                                                   |                                          |                                         |                         |                         |                                 |                                                 |                                 |               |               |                               |                                  |                         |                       | _                          |                            |                   |                   |   |               |             |            |
| 4/17/24, 12:12 PM                                                 |                                          |                                         |                         |                         |                                 |                                                 |                                 |               | Sage          |                               |                                  |                         |                       |                            |                            |                   |                   |   |               |             |            |
| Q06a: Data 0                                                      | Quality: Perso                           | onally identi                           | tying Infi              | ormation                |                                 |                                                 |                                 |               |               |                               |                                  |                         |                       |                            |                            |                   |                   |   |               |             |            |
|                                                                   | Cie                                      | int Doesn't Kno                         | w/Profers I             | Not to Anew             | er inform                       | ation Missing                                   | Date issu                       | es Total      | % of issue    | Rate                          |                                  |                         |                       |                            |                            |                   | _                 |   |               |             |            |
| Name                                                              |                                          |                                         |                         |                         |                                 |                                                 |                                 |               | ~             |                               |                                  |                         |                       |                            |                            |                   |                   |   |               |             |            |
| Norte<br>Resid Fascality                                          | Directory 0                              |                                         |                         |                         |                                 |                                                 | 3                               |               | ~             |                               |                                  |                         |                       |                            |                            |                   |                   |   |               |             |            |
| Date of Brits                                                     |                                          |                                         |                         |                         |                                 |                                                 |                                 | 0             | 05            |                               |                                  |                         |                       |                            |                            |                   |                   |   |               | Save        | ( Cancel ) |
| a sub of being                                                    |                                          |                                         |                         |                         |                                 |                                                 |                                 |               |               |                               |                                  |                         |                       |                            |                            |                   |                   |   |               |             |            |
|                                                                   |                                          |                                         |                         |                         |                                 |                                                 |                                 |               |               |                               |                                  |                         |                       |                            |                            |                   |                   |   |               |             |            |

# **Renewal Application- APR Sections**

Now that you have your APR data and are ready to complete your application you can get started. Go to the sections of this guide that review the performance questions applicable to your completion of the renewal application.

## HMIS Data Quality and Timeliness

Scroll to Q6a-Q6c and review the data quality for the following items:

Q6a- Data Quality: Personally Identifiable Information

• Are all errors rates below 5%?

Q6b- Data Quality: Universal Data Elements

• Are all errors rates below 5%?

Q6c- Data Quality: Income and Housing Data Quality

- TH: Are all errors rates below 15%?
- RRH/PSH: Are all errors rates below 10%?

Answer yes or no to each of these. Skip Q6d and go to Q6e and review the timeliness of data entry:

Q6e- Data Quality: Timeliness

• Are all project start records and project exit records completed in fewer than 7 days?

**APR/CAPER Review Tool Format** 

## Q6a - Data Quality: Personally Identifiable Information

| Data Element                     | Client Doesn't<br>Know<br>Refused | Information<br>Missing | Data Issues | Total    | Percent of<br>Error Rate |
|----------------------------------|-----------------------------------|------------------------|-------------|----------|--------------------------|
| Name (3.01)                      | 0                                 | 0                      | 0           | 0        | 0.00%                    |
| Social Security<br>Number (3.02) | 0                                 | 0                      | 1           | 1        | 0.74%                    |
| Date of Birth (3.03)             | 0                                 | 0                      | 0           | 0        | 0.00%                    |
| Race (3.04)                      | 0                                 | 0                      |             | 0        | 0.00%                    |
| Ethnicity (3.05)                 | 0                                 | 0                      |             | 0        | 0.00%                    |
| Gender (3.06)                    | 0                                 | 0                      |             | 0        | 0.00%                    |
| Overall Score                    |                                   |                        |             | <u>1</u> | 0.74%                    |

#### Q6b - Data Quality: Universal Data Elements

| Data Element                             | Error Count | Percent of Error Rate |  |  |  |  |
|------------------------------------------|-------------|-----------------------|--|--|--|--|
| Veteran Status (3.7)                     | 2           | 1.67%                 |  |  |  |  |
| Project Entry Date (3.10)                | 1           | 0.74%                 |  |  |  |  |
| Relationship to Head of Household (3.15) | <u>2</u>    | 1.48%                 |  |  |  |  |
| Client Location (3.16)                   | 1           | 0.98%                 |  |  |  |  |
| Disabling Condition (3.8)                | <u>2</u>    | 1.48%                 |  |  |  |  |

## Q6c - Data Quality: Income and Housing Data Quality

| Data Element                       | Error Count | Percent of Error Rate |
|------------------------------------|-------------|-----------------------|
| Destination (3.12)                 | <u>8</u>    | 30.77%                |
| Income and Sources (4.2) at Start  | <u>16</u>   | 12.90%                |
| Income and Sources (4.2) at Annual | 10          | 50.000/               |
| Assessment                         | <u>49</u>   | 58.33%                |
| Income and Sources (4.2) at Exit   | <u>5</u>    | 20.83%                |

#### Q6e - Data Quality: Timeliness

| A Time for Record Entry | B Number of Project Start Records | C Number of Project Exit<br>Records |
|-------------------------|-----------------------------------|-------------------------------------|
| 0 days                  | <u>6</u>                          | <u>9</u>                            |
| 1-3 Days                | 2                                 | 2                                   |
| 4-6 days                | 0                                 | 2                                   |
| 7-10 days               | <u>4</u>                          | 2                                   |
| 11+ days                | <u>9</u>                          | <u>11</u>                           |

### Sage Format

|                        | Client Doesn't Know/Prefers Not to Answer | Information Missing | Data Issues | Total | % of Issue Rate |
|------------------------|-------------------------------------------|---------------------|-------------|-------|-----------------|
| Name                   | 0                                         | 0                   | 0           | 0     | 0%              |
| Social Security Number | 0                                         | 0                   | 0           | 0     | 0%              |
| Date of Birth          | 0                                         | 0                   | 0           | 0     | 0%              |
| Race/Ethnicity         | 0                                         | 0                   | 0           | 0     | 0%              |
| Gender                 | 0                                         | 0                   | 0           | 0     | 0%              |
| Overall Score          | 0                                         | 0                   | 0           | 0     | 0%              |

New as of 10/1/2023.

Numbers in green italics have been recalculated or weighted based on available totals.

#### - Q06b: Data Quality: Universal Data Elements

| Data Element                      | Client Doesn't Know/Prefers Not to Answer | Information Missing | Data Issues | Total | % of<br>Issue Rate |
|-----------------------------------|-------------------------------------------|---------------------|-------------|-------|--------------------|
| Veteran Status                    | 0                                         | 0                   | 0           | 0     | 0%                 |
| Project Start Date                | 0                                         | 0                   | 0           | 0     | 0%                 |
| Relationship to Head of Household | 0                                         | 0                   | 0           | 0     | 0%                 |
| Enrollment CoC                    | 0                                         | 0                   | 0           | 0     | 0%                 |
| Disabling Condition               | 0                                         | 0                   | 0           | 0     | 0%                 |

Numbers in green italics have been recalculated or weighted based on available totals.

| <ul> <li>Q06c: Data Quality: Income and Housing Data Quality</li> </ul> |                                           |                     |             |       |                    |  |  |  |  |
|-------------------------------------------------------------------------|-------------------------------------------|---------------------|-------------|-------|--------------------|--|--|--|--|
| Data Element                                                            | Client Doesn't Know/Prefers Not to Answer | Information Missing | Data Issues | Total | % of<br>Error Rate |  |  |  |  |
| Destination                                                             | 0                                         | 0                   | 0           | 0     | 0%                 |  |  |  |  |
| Income and Sources at Start                                             | 0                                         | 1                   | 0           | 1     | 5.88%              |  |  |  |  |
| Income and Sources at Annual Assessment                                 | 0                                         | 0                   | 0           | 0     | 0%                 |  |  |  |  |
| Income and Sources at Exit                                              | 0                                         | 0                   | 0           | 0     | 0%                 |  |  |  |  |

Numbers in green italics have been recalculated or weighted based on available totals.

| – Q06e: D                   | Data Quality: Time                 | liness                            |
|-----------------------------|------------------------------------|-----------------------------------|
| Time for<br>Record<br>Entry | Number of Project<br>Start Records | Number of Project<br>Exit Records |
| < 0 days                    | 0                                  | 0                                 |
| 0 days                      | 0                                  | 3                                 |
| 1-3 Days                    | 0                                  | 1                                 |
| 4-6 Days                    | 0                                  | 0                                 |
| 7-10 Days                   | 0                                  | 0                                 |
| 11+ Days                    | 12                                 | 0                                 |

Answer yes or no to this question. The more "no" answers you provide the fewer points you can receive.

| HMIS Data Quality and Timeliness- 10 points<br>Based on the APR review tool, review the categories below and if the<br>project can answer "yes" then it meets threshold.<br>Rationale: missing or null data indicate non-existent or poor data,<br>which negatively impacts project and system performance. Timeliness<br>of data entry is a key measure from the HMIS Data Quality Plan, and a<br>benchmark of quality HMIS administration in accordance with HUD<br>standards. | For all project types:<br>All 4 categories meet threshold=<br>10 points<br>3 categories meet threshold= 5<br>points<br>2 or fewer categories meet<br>threshold= 0 points |
|----------------------------------------------------------------------------------------------------|----------------------------------------------------------------------------------------------------|
|----------------------------------------------------------------------------------------------------|----------------------------------------------------------------------------------------------------|

## Households and Persons in Programs for All Applicable Questions

The number of households or persons in a program are a part of several questions in the renewal application. You can locate the number of people and households in a program in Q5a.It may be helpful for you to write down the persons, households and household leavers to help you complete your application.

#### **APR/CAPER Review Tool Format**

|   | Q5a - Report Validations Table                                        |                            |                  |
|---|-----------------------------------------------------------------------|----------------------------|------------------|
| _ | Category                                                              | Count Of<br>Clients For DQ | Count Of Clients |
|   | Total Number of Persons Served                                        | <u>135</u>                 | <u>135</u>       |
| Т | Number of adults (age 18 or over)                                     | <u>124</u>                 | <u>124</u>       |
|   | Number of children (under age 18)                                     | <u>11</u>                  | <u>11</u>        |
|   | Number of persons with Unknown Age                                    | 0                          | 0                |
|   | Number of leavers                                                     | <u>26</u>                  | <u>26</u>        |
| _ | Number of adult leavers                                               | <u>24</u>                  | <u>24</u>        |
|   | Number of adult and head of household leavers                         | <u>24</u>                  | <u>24</u>        |
| Γ | Total Number of Stayers                                               | <u>109</u>                 | <u>109</u>       |
|   | Number of Adult Stayers                                               | <u>100</u>                 | <u>100</u>       |
|   | Number of Veterans                                                    | <u>5</u>                   | <u>5</u>         |
|   | Number of Chronically Homeless Persons                                | <u>105</u>                 | <u>105</u>       |
|   | Number of youth under age 25                                          | <u>2</u>                   | <u>2</u>         |
|   | Number of parenting youth under age 25 with children                  | 0                          | 0                |
|   | Number of Adult Heads of Household                                    | <u>102</u>                 | <u>102</u>       |
|   | Number of child and unknown-age heads of household                    | 0                          | 0                |
|   | Heads of households and adult stayers in the project 365 days or more | <u>83</u>                  | <u>83</u>        |

#### SAGE Format

| <ul> <li>Q05a: Report Validations Table</li> </ul>                    |                         |               |
|-----------------------------------------------------------------------|-------------------------|---------------|
| Category                                                              | Count of Clients for DQ | Count of Clie |
| Total Number of Persons Served                                        | 17                      | 17            |
| Number of Adults (Age 18 or Over)                                     | 17                      | 17            |
| Number of Children (Under Age 18)                                     | 0                       | 0             |
| Number of Persons with Unknown Age                                    | 0                       | 0             |
| Number of Leavers                                                     | 4                       | 4             |
| Number of Adult Leavers                                               | 4                       | 4             |
| Number of Adult and Head of Household Leavers                         | 4                       | 4             |
| Number of Stayers                                                     | 13                      | 13            |
| Number of Adult Stayers                                               | 13                      | 13            |
| Number of Veterans                                                    | 0                       | 0             |
| Number of Chronically Homeless Persons                                | 15                      | 15            |
| Number of Youth Under Age 25                                          | 0                       | 0             |
| Number of Parenting Youth Under Age 25 with Children                  | 0                       | 0             |
| Number of Adult Heads of Household                                    | 16                      | 16            |
| Number of Child and Unknown-Age Heads of Household                    | 0                       | 0             |
| Heads of Households and Adult Stayers in the Project 365 Days or More | 1                       | 1             |

Questions will ask about the number of total persons served, number of adults served, and number of "stayers" or "leavers". Carefully read instructions to see which the question is requesting you use.

For questions that inquire about households, we should look for the number of total Adult Head of Household. If your project serves minor heads of household, then you may need to include the child and unknown-age head of household. If your project *doesn't* serve this population, you may have a data quality issue if you have a child head of household. Heads of household data should be complete and will cause data quality issues if you have an "unknown" aged person in your reporting.

The application system will create a calculation using the person or household information compared to the data point at other parts of the APR.

### Maintain or Exit to Permanent Housing

After you locate the total persons served in Q5A, and total number of stayers (see above on persons chart), go to Q23C "Exit Destination". Locate households that exit to a positive housing destination.

#### **APR/CAPER Review Tool Format**

#### Q23c - Exit Destination

| Data Element                                              | Total | Without<br>Children | With Children<br>and Adults | With Only<br>Children | Unknown<br>Household Type |
|-----------------------------------------------------------|-------|---------------------|-----------------------------|-----------------------|---------------------------|
| Permanent Destinations                                    |       |                     |                             |                       |                           |
| Moved from one HOPWA<br>funded project to HOPWA<br>PH     | 0     | 0                   | 0                           | 0                     | 0                         |
| Owned by client, no ongoing<br>housing subsidy            | 0     | 0                   | 0                           | 0                     | 0                         |
|                                                           |       |                     |                             |                       | Daga 10 of 40             |
| Totai                                                     | 20    | 20                  | <u> </u>                    | U                     | U                         |
| Total persons exiting to<br>positive housing destinations | 2     | 2                   | 0                           | 0                     | 0                         |
|                                                           |       |                     |                             |                       |                           |

#### SAGE Format

|                                                                                                    | Total  | Without Children | With Children and Adults | With Only Children | Unknown Household Type |
|----------------------------------------------------------------------------------------------------|--------|------------------|--------------------------|--------------------|------------------------|
| Iomeless Situations                                                                                                    |        |                  |                          |                    |                        |
| Place not meant for habitation (e.g., a vehicle, an abandoned building, bus/train/subway station/airport or anywhere outside) | 0      | 0                | 0                        | 0                  | 0                      |
| mergency shelter, including hotel or motel paid for with emergency shelter voucher                                            | 0      | 0                | 0                        | 0                  | 0                      |
| lafe Haven                                                                                                    | 0      | 0                | 0                        | 0                  | 0                      |
| Subtotal - Homeless Situations                                                                                                | 0      | 0                | 0                        | 0                  | 0                      |
| Permanent Situations                                                                                                    |        |                  |                          |                    |                        |
| Staying or living with family, permanent tenure                                                                               | 0      | 0                | 0                        | 0                  | 0                      |
| Staying or living with friends, permanent tenure                                                                              | 1      | 1                | 0                        | 0                  | 0                      |
| Moved from one HOPWA funded project to HOPWA PH                                                                               | 0      | 0                | 0                        | 0                  | 0                      |
| Rental by client, no ongoing housing subsidy                                                                                  | 2      | 2                | 0                        | 0                  | 0                      |
| Rental by client, with ongoing housing subsidy                                                                                | 0      | 0                | 0                        | 0                  | 0                      |
| Owned by client, with ongoing housing subsidy                                                                                 | 0      | 0                | 0                        | 0                  | 0                      |
| Owned by client, no ongoing housing subsidy                                                                                   | 0      | 0                | 0                        | 0                  | 0                      |
| Subtotal - Permanent Situations                                                                                               | 3      | 3                | 0                        | 0                  | 0                      |
| Other Situations                                                                                                    |        |                  |                          |                    |                        |
| No Exit Interview Completed                                                                                                   | 0      | 0                | 0                        | 0                  | 0                      |
| Other                                                                                                    | 0      | 0                | 0                        | 0                  | 0                      |
| Deceased                                                                                                    | 0      | 0                | 0                        | 0                  | 0                      |
| Client Doesn't Know/Prefers Not to Answer                                                                                     | 0      | 0                | 0                        | 0                  | 0                      |
| Data Not Collected                                                                                                    | 0      | 0                | 0                        | 0                  | 0                      |
| Subtotal - Other Situations                                                                                                   | 0      | 0                | 0                        | 0                  | 0                      |
| Total                                                                                                    | 4      | 4                | 0                        | 0                  | 0                      |
| Total persons exiting to positive housing destinations                                                                        | 3      | 3                | 0                        | 0                  | 0                      |
| Total persons whose destinations excluded them from the calculation                                                           | 1      | 1                | 0                        | 0                  | 0                      |
| Percentage                                                                                                    | 100.00 | 100.00%          | 0                        | 0                  | 0                      |

| Maintain or Exit to Permanent Housing- 10 points                   | For RRH/TH-RRH:                |
|--------------------------------------------------------------------|--------------------------------|
| What is the percentage of exits to positive housing destination or | >90% exiting to PH = 10 points |
| individuals remaining in permanent housing?                        | 85-89% = 5 points              |
| Q5A, line 8 Total Number of stayers)+Q23C, line 43 Total persons   | <85% = 0 points                |
| exiting to positive housing destinations)                          | For PSH:                       |
| Q5A, line 1 (total number of persons served)                       | >95%: 10 points                |
|                                                                    | 90-94.99%= 5 points            |
|                                                                    | <89.99%= 0 points              |

## Exits to Homelessness

Using the same question as above, Q23c, look for the households who have exited to a homeless or unknown destinations, and note the total people you need to count from these distinctions. Only include households that are exiting to "Homeless Situation" and "Unknown" and "Client refused/data not collected". To finish the calculation also go to the Q5a data on "Total Adult Head of Household".

**APR/CAPER Review Tool Format-** please note these are in different order on this tool than in the APR from SAGE

#### Q23c - Exit Destination

| Data Element                                          | Total | Without<br>Children | With Children<br>and Adults | With Only<br>Children | Unknown<br>Household Type |
|-------------------------------------------------------|-------|---------------------|-----------------------------|-----------------------|---------------------------|
| Permanent Destinations                                |       |                     |                             |                       |                           |
| Moved from one HOPWA<br>funded project to HOPWA<br>PH | 0     | 0                   | 0                           | 0                     | 0                         |
| Owned by client, no ongoing housing subsidy           | 0     | 0                   | 0                           | 0                     | 0                         |

| Temporary Destinations                                                                                                    |          |          |          |   |   |
|----------------------------------------------------------------------------------------------------|----------|----------|----------|---|---|
| Emergency shelter, including<br>hotel or motel paid for with<br>emergency shelter voucher,<br>or RHY-funded Host Home<br>shelter             | 0        | 0        | 0        | 0 | 0 |
| Moved from one HOPWA<br>funded project to HOPWA<br>TH                                                                                        | 0        | 0        | 0        | 0 | 0 |
| Transitional housing for<br>homeless persons (including<br>homeless youth)                                                                   | 0        | 0        | 0        | 0 | 0 |
| aparament or nouse;                                                                                                    |          |          |          |   |   |
| Place not meant for<br>habitation (e.g., a vehicle, an<br>abandoned building,<br>bus/train/subway<br>station/airport or anywhere<br>outside) | <u>2</u> | 2        | 0        | 0 | 0 |
| ouioi                                                                                                    | <u> </u> | <u>_</u> | , v      | • | J |
| Client Doesn't Know/Client<br>Refused                                                                                                    | 0        | 0        | 0        | 0 | 0 |
| Data Not Collected (no exit<br>interview completed)                                                                                          | <u>8</u> | <u>4</u> | <u>4</u> | 0 | 0 |
| 0.1.4.4                                                                                                    | 40       | 40       | -        | 0 | 0 |

#### SAGE Format

|                                                                                                    | Total   | Without Children | With Children and Adults | With Only Children | Unknown Household Typ |
|----------------------------------------------------------------------------------------------------|---------|------------------|--------------------------|--------------------|-----------------------|
| Homeless Situations                                                                                                    |         |                  |                          |                    |                       |
| Place not meant for habitation (e.g., a vehicle, an abandoned building, bus/train/subway station/airport or anvwhere outside) | 0       | 0                | 0                        | 0                  | 0                     |
| Emergency shelter, including hotel or motel paid for with emergency shelter voucher                                           | 0       | 0                | 0                        | 0                  | 0                     |
| Safe Haven                                                                                                    | 0       | 0                | 0                        | 0                  | 0                     |
| Subtotal - Homeless Situations                                                                                                | 0       | 0                | 0                        | 0                  | 0                     |
| Institutional Situations                                                                                                    |         |                  |                          |                    |                       |
| Foster care home or foster care group home                                                                                    | 0       | 0                | 0                        | 0                  | 0                     |
| Hospital or other residential non-psychiatric medical facility                                                                | 0       | 0                | 0                        | 0                  | 0                     |
| Jail, prison, or juvenile detention facility                                                                                  | 0       | 0                | 0                        | 0                  | 0                     |
| .ong-term care facility or nursing home                                                                                       | 1       | 1                | 0                        | 0                  | 0                     |
| Psychiatric hospital or other psychiatric facility                                                                            | 0       | 0                | 0                        | 0                  | 0                     |
| Substance abuse treatment facility or detox center                                                                            | 0       | 0                | 0                        | 0                  | 0                     |
| Subtotal - Institutional Situations                                                                                           | 1       | 1                | 0                        | 0                  | 0                     |
| Temporary Situations                                                                                                    |         |                  |                          |                    |                       |
| Transitional housing for homeless persons (including homeless youth)                                                          | 0       | 0                | 0                        | 0                  | 0                     |
| Residential project or halfway house with no homeless criteria                                                                | 0       | 0                | 0                        | 0                  | 0                     |
| Hotel or motel paid for without emergency shelter voucher                                                                     | 0       | 0                | 0                        | 0                  | 0                     |
| Host Home (non-crisis)                                                                                                    | 0       | 0                | 0                        | 0                  | 0                     |
| Staying or living with family, temporary tenure (e.g. room, apartment or house)                                               | 0       | 0                | 0                        | 0                  | 0                     |
| Staying or living with friends, temporary tenure (e.g. room, apartment or house)                                              | 0       | 0                | 0                        | 0                  | 0                     |
| Moved from one HOPWA funded project to HOPWA TH                                                                               | 0       | 0                | 0                        | 0                  | 0                     |
| Subtotal - Temporary Situations                                                                                               | 0       | 0                | 0                        | 0                  | 0                     |
| Permanent Situations                                                                                                    |         |                  |                          |                    |                       |
| Staying or living with family, permanent tenure                                                                               | 0       | 0                | 0                        | 0                  | 0                     |
| Staying or living with friends, permanent tenure                                                                              | 1       | 1                | 0                        | 0                  | 0                     |
| Moved from one HOPWA funded project to HOPWA PH                                                                               | 0       | 0                | 0                        | 0                  | 0                     |
| Rental by client, no ongoing housing subsidy                                                                                  | 2       | 2                | 0                        | 0                  | 0                     |
| Rental by client, with ongoing housing subsidy                                                                                | 0       | 0                | 0                        | 0                  | 0                     |
| Owned by client, with ongoing housing subsidy                                                                                 | 0       | 0                | 0                        | 0                  | 0                     |
| Owned by client, no ongoing housing subsidy                                                                                   | 0       | 0                | 0                        | 0                  | 0                     |
| Subtotal - Permanent Situations                                                                                               | 3       | 3                | 0                        | 0                  | 0                     |
| Other Situations                                                                                                    |         |                  |                          |                    |                       |
| No Exit Interview Completed                                                                                                   | 0       | 0                | 0                        | 0                  | 0                     |
| Other                                                                                                    | 0       | 0                | 0                        | 0                  | 0                     |
| Deceased                                                                                                    | 0       | 0                | 0                        | 0                  | 0                     |
| Client Doesn't Know/Prefers Not to Answer                                                                                     | 0       | 0                | 0                        | 0                  | 0                     |
| Data Not Collected                                                                                                    | 0       | 0                | 0                        | 0                  | 0                     |
| Subtotal - Other Situations                                                                                                   | 0       | 0                | 0                        | 0                  | 0                     |
| Total                                                                                                    | 4       | 4                | 0                        | 0                  | 0                     |
| Total persons exiting to positive housing destinations                                                                        | 3       | 3                | 0                        | 0                  | 0                     |
| Total persons whose destinations excluded them from the calculation                                                           | 1       | 1                | 0                        | 0                  | 0                     |
| Percentage                                                                                                    | 100.00% | 100.00%          | 0                        | 0                  | 0                     |

| Exits to Homelessness- 8 points                                                 |                          |
|---------------------------------------------------------------------------------|--------------------------|
| What is the percentage of households that exited to homelessness or an unknown  |                          |
| destination?                                                                    | For all projects:        |
| Q23C (emergency shelter, transitional housing, unsheltered homelessness, client | <5%= 8 points            |
| refused, data not collected)                                                    | <u>&gt;</u> 5%= 0 points |
| Q5A Total Number of Adult Head of Household, line 15                            |                          |
|                                                                                 |                          |

## Maintain or Increase Income

Go to Q19a1 & 2 in the APR. The adults (over 18) that were able to maintain, attain, and increase income is calculated in Q19a1 & 2 using the columns that represent the appropriate fields of data, which for both charts include column 3, 4, 5 and data from row 5 for each of those data points. These data points are compared against the total adults over 18 in Q5A.

#### **APR/CAPER Review Tool Format**

# Q19a1 - Client Cash Income Change - Income Source - by Start and Latest Status

| A. Income Change by Income Category Universe Adul<br>Stayers with Income Information at Start and Annual<br>Assessment | <ul> <li>B. Had Income Category at Start and Did Not Have It a<br/>Annual Assessment</li> </ul> | C. Retained Income Category But Had Less at Annua<br>Assessment Than at Start | D. Retained Income Category and Same at Annual Assessment as at Start | E. Retained Income Category and Increased at Annua<br>Assessment | F. Did Not Have the Income Category at Start and Gained the Income Category at Annual Assessment | G. Did Not Have the Income Calegory at Start or at<br>Annual Assessment | H. Total Aduits including those with No Income | <ol> <li>Performance Measures Adults who Gained or<br/>Increased Income from Start to Annual Assessment<br/>Average Gain</li> </ol> | <ol> <li>Performance measure Percent of persons who<br/>accomplished this measure</li> </ol> |
|----------------------------------------------------------------------------------------------------|-------------------------------------------------------------------------------------------------|-------------------------------------------------------------------------------|-----------------------------------------------------------------------|------------------------------------------------------------------|--------------------------------------------------------------------------------------------------|-------------------------------------------------------------------------|------------------------------------------------|----------------------------------------------------------------------------------------------------|----------------------------------------------------------------------------------------------|
| Number<br>of Adults<br>with<br>Earned<br>Income<br>(i.e.,<br>Employm<br>ent<br>Income)                                 | 1                                                                                               | 0                                                                             | 0                                                                     | 2                                                                | <u>3</u>                                                                                         | <u>24</u>                                                               | <u>30</u>                                      | 5                                                                                                    | 16.67                                                                                        |
| Average<br>Change in<br>Earned<br>Income                                                                               | -550                                                                                            |                                                                               |                                                                       | 1163                                                             | 1677.81                                                                                          |                                                                         |                                                | 1471.8<br>8                                                                                                    |                                                                                              |
| Number<br>of Adults<br>with<br>Other<br>Income                                                                         | 2                                                                                               | 1                                                                             | 0                                                                     | <u>5</u>                                                         | <u>4</u>                                                                                         | <u>18</u>                                                               | <u>30</u>                                      | 9                                                                                                    | 30                                                                                           |
| Average<br>Change in<br>Other<br>Income                                                                                | -585.5                                                                                          | -220                                                                          |                                                                       | 36.8                                                             | 759.75                                                                                           |                                                                         |                                                | 358.11                                                                                                    |                                                                                              |
| Number<br>of Adults<br>with Any<br>Income<br>(i.e., Total<br>Income)                                                   | 2                                                                                               | 1                                                                             | 0                                                                     | <u>8</u>                                                         | <u>5</u>                                                                                         | <u>14</u>                                                               | <u>30</u>                                      | 13                                                                                                    | 43.33                                                                                        |
| Augrana                                                                                                    |                                                                                                 |                                                                               |                                                                       |                                                                  |                                                                                                  |                                                                         |                                                |                                                                                                    |                                                                                              |

#### Q19a2 - Client Cash Income Change - Income Source - by Start and Exit

| A. Income Change by Income<br>Category Universe Adult Leavers with<br>Income Information at Start and Exit<br>Assessment | B. Had Income Category at Start and<br>Did Not Have It at Exit Assessment | C. Retained Income Category But Had<br>Less at Exit Assessment Than at Start | D. Retained Income Category and<br>Same at Exit Assessment as at Start | E. Retained Income Category and<br>Increased at Exit Assessment | F. Did Not Have the Income Category<br>at Start and Gained the Income<br>Category at Exit Assessment | G. Did Not Have the Income Category<br>at Start or at Exit Assessment | H. Total Adults including those with No<br>Income | <ol> <li>Performance Measures Adults who<br/>Gained or Increased Income from<br/>Start to Exit Assessment Average<br/>Gain</li> </ol> | <ol> <li>Performance measure Percent of<br/>persons who accomplished this<br/>measure</li> </ol> |
|----------------------------------------------------------------------------------------------------|---------------------------------------------------------------------------|------------------------------------------------------------------------------|------------------------------------------------------------------------|-----------------------------------------------------------------|----------------------------------------------------------------------------------------------------|-----------------------------------------------------------------------|---------------------------------------------------|----------------------------------------------------------------------------------------------------|--------------------------------------------------------------------------------------------------|
| Number of<br>Adults with<br>Earned<br>Income<br>(i.e.,<br>Employme<br>nt Income)                                         | 0                                                                         | 0                                                                            | 0                                                                      | 0                                                               | 0                                                                                                    | <u>19</u>                                                             | <u>19</u>                                         | 0                                                                                                    | 0                                                                                                |
| Average<br>Change in<br>Earned<br>Income                                                                                 |                                                                           |                                                                              |                                                                        |                                                                 |                                                                                                    |                                                                       |                                                   |                                                                                                    |                                                                                                  |
| Number of<br>Adults with<br>Other<br>Income                                                                              | <u>1</u>                                                                  | 0                                                                            | 2                                                                      | 2                                                               | <u>4</u>                                                                                             | <u>10</u>                                                             | <u>19</u>                                         | 6                                                                                                    | 31.58                                                                                            |
| Average<br>Change in<br>Other<br>Income                                                                                  | -600                                                                      |                                                                              |                                                                        | 708                                                             | 913                                                                                                  |                                                                       |                                                   | 704.5                                                                                                    |                                                                                                  |
| Number of<br>Adults with<br>Any<br>Income<br>(i.e., Total<br>Income)                                                     | 1                                                                         | 0                                                                            | 2                                                                      | 2                                                               | 4                                                                                                    | <u>10</u>                                                             | <u>19</u>                                         | 6                                                                                                    | 31.58                                                                                            |

### SAGE Format

| - Q19a1: Client Cash Income Change - Income                                                                             | Source - by Start and Latest Sta                                            | atus                                                                              |                                                                         |                                                           |                                                                                                 |                                                         |                                           |                                        |                                                                                                    |                                                                             |
|----------------------------------------------------------------------------------------------------|-----------------------------------------------------------------------------|-----------------------------------------------------------------------------------|-------------------------------------------------------------------------|-----------------------------------------------------------|-------------------------------------------------------------------------------------------------|---------------------------------------------------------|-------------------------------------------|----------------------------------------|----------------------------------------------------------------------------------------------------|-----------------------------------------------------------------------------|
| Income Change by Income Category (Universe: Adult<br>Stayers with Income Information at Start and Annual<br>Assessment) | Had Income Category at Start and<br>Did Not Have it at Annual<br>Assessment | Retained Income Category But Had<br>Less \$ at Annual Assessment Than at<br>Start | Retained Income Category and Sam<br>\$ at Annual Assessment as at Start | e Retained Income Category<br>Increased \$ at Annual Asse | and Bid Not have the Income Category at S<br>Gained the Income Category at Annual<br>Assessment | Did Not have the Ince<br>at Start or at Annual          | ame Category Total A<br>Assessment Those  | Adults (Including<br>e with No Income) | Performance Measure: Adults Who Gained or<br>Increased Income from Start to Annual Assessment<br>Average Gain | Performance measure: Percent of<br>persons who accomplished this<br>measure |
| Number of Adults with Earned Income (i.e., Employment Income)                                                           | 0                                                                           | 0                                                                                 | 0                                                                       | 0                                                         | 0                                                                                               | 1                                                       | 1                                         |                                        | 0                                                                                                    | 07                                                                          |
| Average Change in Earned Income                                                                                         |                                                                             |                                                                                   |                                                                         |                                                           |                                                                                                 |                                                         |                                           |                                        |                                                                                                    |                                                                             |
| Number of Adults with Other Income                                                                                      | 0                                                                           | 0                                                                                 | 0                                                                       | 0                                                         | 0                                                                                               | 1                                                       | 1                                         |                                        | 0                                                                                                    | 0%                                                                          |
| Average Change in Other Income                                                                                          |                                                                             |                                                                                   | -                                                                       |                                                           |                                                                                                 |                                                         |                                           |                                        |                                                                                                    |                                                                             |
| Number of Adults with Any Income (i.e., Total Income)                                                                   | 0                                                                           | 0                                                                                 | 0                                                                       | 0                                                         | 0                                                                                               | 1                                                       | 1                                         |                                        | 0                                                                                                    | 0%                                                                          |
| Average Change in Overall Income                                                                                        |                                                                             |                                                                                   |                                                                         |                                                           |                                                                                                 |                                                         |                                           |                                        |                                                                                                    |                                                                             |
| Numbers in green italics have been recalculated or weighted I<br>— Q19a2: Client Cash Income Change - Income            | based on available totals.<br>Source - by Start and Exit                    |                                                                                   |                                                                         |                                                           |                                                                                                 |                                                         |                                           |                                        |                                                                                                    |                                                                             |
| Income Change by Income Category (Universe: Adult Leaver<br>with Income Information at Start and Exit)                  | s Had Income Category at Start and<br>Did Not Have it at Exit               | Retained Income Category but Had<br>Less \$ at Exit than at Start                 | Retained income Category and<br>Same \$ at Exit as at Start             | Retained Income Category and<br>Increased \$ at Exit      | Did Not have the Income Category at Start and Gained the Income Category at Exit                | Did Not have the Income<br>Category at Start or at Exit | Total Adults (Includin<br>with No Income) | ing Those Perform                      | mance Measure: Adults Who Gained or Increased<br>a from Start to Exit; Average Gain                           | Performance measure: Percent of persons<br>who accomplished this measure    |
| Number of Adults with Earned Income (i.e., Employment Income)                                                           | 0                                                                           | 0                                                                                 | 0                                                                       | 0                                                         | 1                                                                                               | 2                                                       | 3                                         | 1                                      |                                                                                                    | 33.33%                                                                      |
| Average Change in Earned Income                                                                                         |                                                                             |                                                                                   |                                                                         |                                                           | 3094.00                                                                                         |                                                         |                                           | 3094.0                                 | 0                                                                                                    |                                                                             |
| Number of Adults with Other Income                                                                                      | 1                                                                           | 0                                                                                 | 0                                                                       | 2                                                         | 0                                                                                               | 0                                                       | 3                                         | 2                                      |                                                                                                    | 66.67%                                                                      |
| Average Change in Other Income                                                                                          | -130.00                                                                     |                                                                                   |                                                                         | 71.50                                                     |                                                                                                 | -                                                       |                                           | 71.50                                  |                                                                                                    |                                                                             |
| Number of Adults with Any Income (i.e., Total Income)                                                                   | 0                                                                           | 0                                                                                 | 0                                                                       | 3                                                         | 0                                                                                               |                                                         | 3                                         | 3                                      |                                                                                                    | 100.00%                                                                     |
| Average Change in Overall Income                                                                                        |                                                                             |                                                                                   |                                                                         | 1035.67                                                   |                                                                                                 | 1                                                       | 1035.67                                   | 1035.6                                 | 7                                                                                                    |                                                                             |
| Numbers in green italics have been recalculated or weighted I                                                           | based on available totals.                                                  |                                                                                   |                                                                         |                                                           |                                                                                                 |                                                         |                                           |                                        |                                                                                                    |                                                                             |

| Maintain or Increase Income- 7 points                                                                                                    | For RRH/TH-RRH:                                                                              |
|----------------------------------------------------------------------------------------------------|----------------------------------------------------------------------------------------------|
| What is the percentage of adults (over 18) that maintained or                                                                              | >35% gain or maintain their                                                                  |
| increased any income from project entry to exit/or annual                                                                                  | income (all types)= 7 points                                                                 |
| assessment?                                                                                                    | <34.99%= 0 points                                                                            |
| <u>Q19A1+Q19A2 Total adults over 18 maintained or increased income</u><br><u>stayers or exited</u><br>Q5A Total Number of Adults (over 18) | For PSH:<br>>25% gain or maintain their<br>income (all types)= 7 points<br><24.99%= 0 points |

## Utilization

In the APR go to Q8B and locate the household counts taken on the four dates in January, April, July, October, and obtain the average of those numbers. The average is compared to the number of households in Q5A, which was obtained under the earlier instructions about households.

#### **APR/CAPER Review Tool Format**

#### <u>Q8b - Point in Time Count of Households on the Last Wednesday</u>

| Point in Time Count of<br>Households on the Last<br>Wednesday | Total     | Without<br>Children | With Children<br>and Adults | With Only<br>Children | Unknown<br>Household Type |
|---------------------------------------------------------------|-----------|---------------------|-----------------------------|-----------------------|---------------------------|
| January                                                       | <u>81</u> | <u>73</u>           | <u>8</u>                    | 0                     | 0                         |
| April                                                         | <u>79</u> | <u>71</u>           | <u>8</u>                    | 0                     | 0                         |
| July                                                          | <u>78</u> | <u>70</u>           | <u>8</u>                    | 0                     | 0                         |
| October                                                       | 77        | <u>71</u>           | <u>6</u>                    | 0                     | 0                         |

#### SAGE Format

| <ul> <li>Q08b: Point-in-Time</li> </ul> | Count of Households | on the Last Wednesday |
|-----------------------------------------|---------------------|-----------------------|
|-----------------------------------------|---------------------|-----------------------|

|         | Total | Without Children | With Children and Adults | With Only Children | Unknown Household Type |
|---------|-------|------------------|--------------------------|--------------------|------------------------|
| January | 13    | 13               | 0                        | 0                  | 0                      |
| April   | 2     | 2                | 0                        | 0                  | 0                      |
| July    | 2     | 2                | 0                        | 0                  | 0                      |
| October | 2     | 2                | 0                        | 0                  | 0                      |

| Utilization- 2 points         What was your average utilization of your household capacity on the four PIT dates? (APR days listed for Q1-January, Q2-April, Q3-July, Q4-October)         Q8B Total Household for (January + April + July + October)/4         05A line 14 & 15 Total Head of Households | For all projects:<br>Average >90% for the<br>four PIT dates in APR =<br>2 points |
|----------------------------------------------------------------------------------------------------|----------------------------------------------------------------------------------|
|----------------------------------------------------------------------------------------------------|----------------------------------------------------------------------------------|

## Survivors of Domestic Violence

Go to Q14a in the APR. It describes a history of Domestic Violence (DV) reported at enrollment, and compares it to the persons served from Q5A. This is only including households that say "yes" to the DV question.

#### **APR/CAPER Review Tool Format**

| Domestic Violence<br>History          | Total     | Without<br>Children | With Children<br>and Adults | With Only<br>Children | Unknown<br>Household Type |
|---------------------------------------|-----------|---------------------|-----------------------------|-----------------------|---------------------------|
| Yes                                   | <u>38</u> | <u>37</u>           | <u>1</u>                    | 0                     | 0                         |
| No                                    | <u>71</u> | <u>54</u>           | <u>17</u>                   | 0                     | 0                         |
| Client Doesn't<br>Know/Client Refused | <u>3</u>  | 2                   | 1                           | 0                     | 0                         |

#### Q14a - Domestic Violence History

#### **SAGE Format**

|  | <ul> <li>Q14a: History of Domestic Violence, Sexual Assault, I</li> </ul> | Dating Violence, Stalking, or Human Trafficking |
|--|---------------------------------------------------------------------------|-------------------------------------------------|
|--|---------------------------------------------------------------------------|-------------------------------------------------|

|                                           | Total | Without Children | With Children and Adults | With Only Children | Unknown Household Type |
|-------------------------------------------|-------|------------------|--------------------------|--------------------|------------------------|
| Yes                                       | 9     | 9                | 0                        | 0                  | 0                      |
| No                                        | 8     | 8                | 0                        | 0                  | 0                      |
| Client Doesn't Know/Prefers Not to Answer | 0     | 0                | 0                        | 0                  | 0                      |
| Data Not Collected                        | 0     | 0                | 0                        | 0                  | 0                      |
| Total                                     | 17    | 17               | 0                        | 0                  | 0                      |

| Survivors of Domestic Violence- 5 points (reported at entry) |                              |
|--------------------------------------------------------------|------------------------------|
| 1. Persons served in the project have a history of domestic  |                              |
| violence.                                                    | For all projects:            |
| 14a (total persons with DV history)                          | >25% history of DV= 5 points |
| 5a, line 1 (Total Number of Persons Served on the APR review |                              |
| tool)                                                        |                              |
|                                                              |                              |

#### Severe Service Needs

Review the Q13A2 in the APR, which reports the persons in the program who report conditions at their enrollment.

#### **APR/CAPER Review Tool Format**

| Q13a2 - Number of Conditions at Start |            |                     |                                             |                                                  |                       |                              |  |  |
|---------------------------------------|------------|---------------------|---------------------------------------------|--------------------------------------------------|-----------------------|------------------------------|--|--|
| Number of Conditions<br>at Start      | Total      | Without<br>Children | Adults in HH<br>with Children<br>and Adults | Children in<br>HH with<br>Children<br>and Adults | With Only<br>Children | Unknown<br>Household<br>Type |  |  |
| None                                  | <u>15</u>  | 1                   | <u>5</u>                                    | <u>9</u>                                         | 0                     | 0                            |  |  |
| 1 Condition                           | <u>20</u>  | <u>14</u>           | <u>5</u>                                    | <u>1</u>                                         | 0                     | 0                            |  |  |
| 2 Conditions                          | <u>39</u>  | <u>33</u>           | <u>6</u>                                    | 0                                                | 0                     | 0                            |  |  |
| 3+ Conditions                         | <u>57</u>  | <u>54</u>           | <u>3</u>                                    | 0                                                | 0                     | 0                            |  |  |
| Condition Unknown                     | <u>2</u>   | 2                   | 0                                           | 0                                                | 0                     | 0                            |  |  |
| Client doesn't<br>know/Client refused | 0          | 0                   | 0                                           | 0                                                | 0                     | 0                            |  |  |
| Data Not Collected                    | <u>2</u>   | <u>1</u>            | 0                                           | <u>1</u>                                         | 0                     | 0                            |  |  |
| Total                                 | <u>135</u> | <u>105</u>          | <u>19</u>                                   | <u>11</u>                                        | 0                     | 0                            |  |  |

## SAGE Format

|                                           | Total Persons | Without Children | Adults in HH with Children & Adults | Children in HH with Children & Adults | With Children and Adults & | With Only Children | Unknown Household Type |
|-------------------------------------------|---------------|------------------|-------------------------------------|---------------------------------------|----------------------------|--------------------|------------------------|
| None                                      | 1             | 1                | 0                                   | 0                                     | 0                          | 0                  | 0                      |
| 1 Condition                               | 3             | 3                | 0                                   | 0                                     | 0                          | 0                  | 0                      |
| 2 Conditions                              | 2             | 2                | 0                                   | 0                                     | 0                          | 0                  | 0                      |
| 3+ Conditions                             | 11            | 11               | 0                                   | 0                                     | 0                          | 0                  | 0                      |
| Condition Unknown                         | U             | 0                | 0                                   | 0                                     | 0                          | 0                  | 0                      |
| Client Doesn't Know/Prefers Not to Answer | 0             | 0                | 0                                   | 0                                     | 0                          | 0                  | 0                      |
| Data Not Collected                        | 0             | 0                | 0                                   | 0                                     | 0                          | 0                  | 0                      |
| Total                                     | 17            | 17               | 0                                   | 0                                     | 0                          | 0                  | 0                      |

| <ul> <li>Severe Service Needs- 3 points (reported at entry)</li> <li>Persons served in the project have at least one member that have 3+ mental or physical health conditions.         <ul> <li><u>13A2 (total persons with 3+ conditions)</u></li> <li>5a, line 1 (Total Number of Persons Served, on the APR review tool)</li> </ul> </li> </ul> | For RRH & TH-RRH projects:<br>>15% households have 3+ condition= 3<br>points<br>For PSH projects:<br>>60% households have 3+ condition= 3<br>points |
|----------------------------------------------------------------------------------------------------|----------------------------------------------------------------------------------------------------|
|----------------------------------------------------------------------------------------------------|----------------------------------------------------------------------------------------------------|